## 蔵衛門クラウド『プレミアム』のライセンスコードの入力方法をご案内します。

ライセンスコードの有効期限は、発行月の翌月末です。期限までに必ずご入力ください。 利用いただくことができませんのでご注意ください。またライセンスパックは、同一メンバーに使用できません。

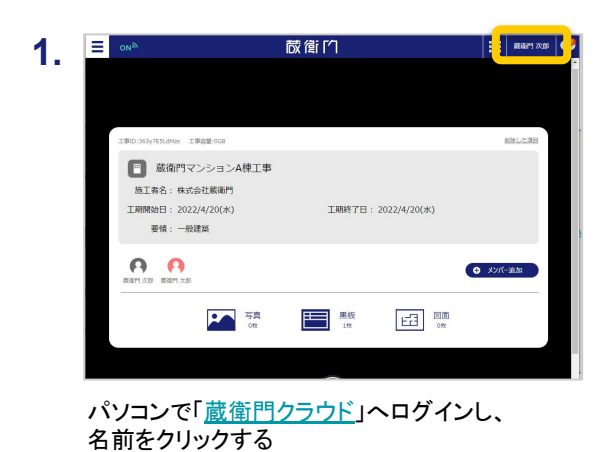

2. < **蔵**銜 🖄 0 アカウント情報 厳衛門 次郎 会社名 株式会社整衛門 #88 IWA メールアドレ h\_nagayama+3@lecre.jj パスワード 契約プラン > トライアル 008 ( 100/ ログアウト

「契約プラン」の右側の >マークをクリックする

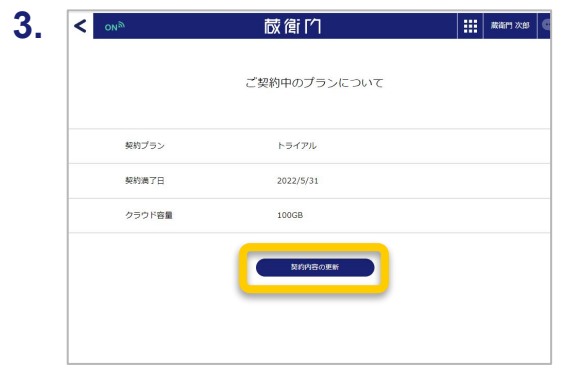

「契約内容の更新」をクリックする

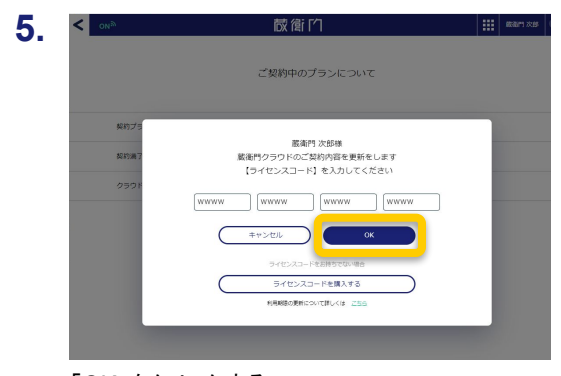

「OK」をクリックする

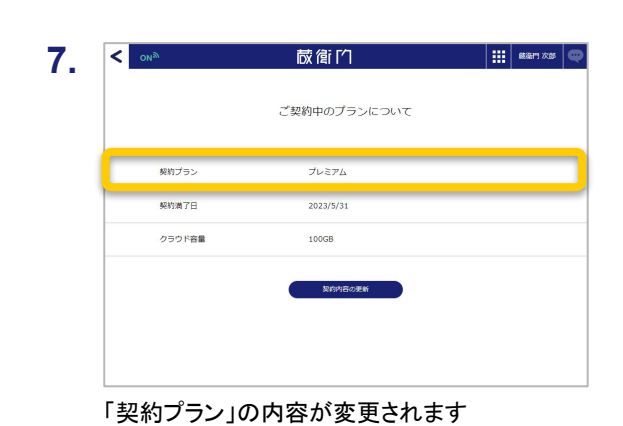

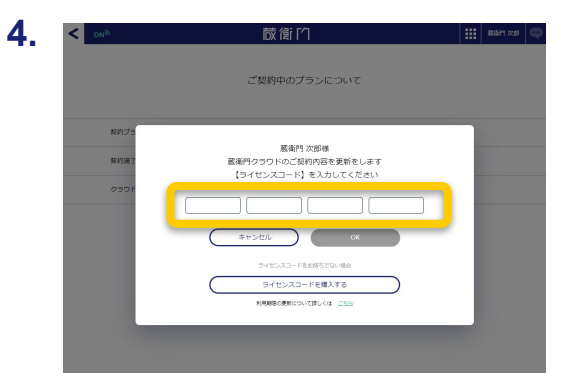

ライセンスコードを入力する

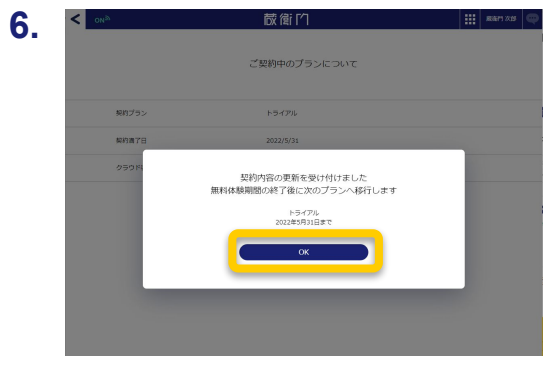

「OK」をクリックする

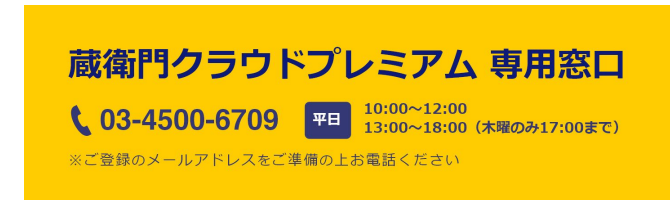